# **Student User Manual**

| Home Course                                                   |
|---------------------------------------------------------------|
|                                                               |
| Account Email<br>Account<br>Password Mr<br>emanmeter password |
| Bign up now<br>Global Hybrid Classroom<br>C                   |

Click the upper right corner to sign up/log in

## 3.1 Sign up

1. Fill out the information

|                   | 1                        | 2                       |                   |
|-------------------|--------------------------|-------------------------|-------------------|
|                   | Account information      | Personal information    | on                |
| Your email ac     | Idress                   |                         |                   |
| Password          |                          |                         | 2775 <sup>4</sup> |
| Use 8-16 characte | rs with a mix of upperca | se and lowercase letter | rs and numbers    |
| Confirm           |                          |                         | ትፕኖ               |
| Verification co   | ode                      |                         | Get code          |
|                   |                          |                         |                   |
|                   | Cont                     | inue                    |                   |

#### 2. Enter the verification code sent via email.

| 4d6da04e-7227-11ed-b699-5254006286bf 代表                                 | *                          |
|-------------------------------------------------------------------------|----------------------------|
| 友给 huangyuting                                                          | 2022-12-02 17:54 隐藏信息      |
| 发件人:                                                                    |                            |
| 4d6da04e-7227-11ed-b699-5254006286bf<4d6da04e-7227-11ed-b699-5254006286 | of@t-mail.xuetangx.com> 代表 |
| xuetangX <post@t-mail.xuetangx.com></post@t-mail.xuetangx.com>          |                            |
| 收件人: huangyuting <huangyuting@xuetangx.com></huangyuting@xuetangx.com>  |                            |
| 时间: 2022年12月2日 (周五) 17:54                                               |                            |
| 大小: 5 KB                                                                |                            |

3. Fill in personal information, including your university

| 12                                       |        |
|------------------------------------------|--------|
| Account information Personal information |        |
| huangyuting                              |        |
|                                          |        |
| Please select your Home University       | \<br>\ |
| Q Search your institution                |        |
| Tsinghua University                      |        |
| Andrés Bello National University         |        |
| The University of Auckland               |        |
| Osaka University                         |        |
| Tohoku University                        |        |
| Dominican University                     |        |

4. Registration completed

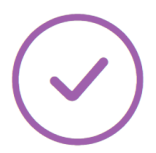

## **Registration completed**

Go to homepage You will be automatically redirected in 1s

## 3.2 Log in

Log in using your account and password or an email verification code.

| Home Course                               |
|-------------------------------------------|
| × spina traiterary                        |
| Account Email<br>huangyuting@xuetangx.com |
| Verification code Get code                |
| Login 课 堂                                 |
| Sign up now                               |
|                                           |

### 3.3 Register for courses

1. View the course page and university information, and click to view all courses offered.

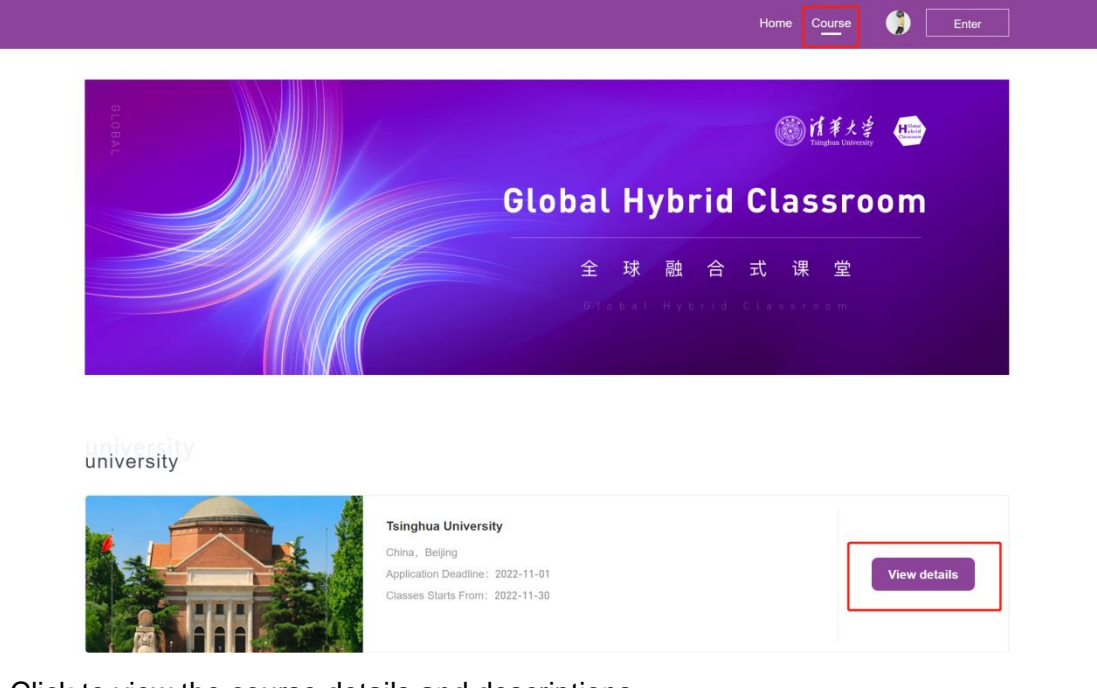

2. Click to view the course details and descriptions

#### Tsinghua University

#### **Beijing**, China

Tsinghua University is situated around Tsinghua garden, originally an imperial garden of Qing dynasty, in the northwestern suburbs of Beijing. The University was instituted in 1911, originally under the name of Tsinghua Xuetang, as a preparatory school for students who would be sent by the government to study in the United States.

Tsinghua University is one of the national key universities in China, comprising disciplines in sciences, engineering, management, humanities and social sciences, law, arts and design, as well as medical science. 49 disciplines are listed as National Key Disciplines. There are 13 schools and 54 departments, offering 61 Bachelor' s programs, 198 Master' s programs and 181 Doctoral programs.

At present, Tsinghua has over 30,000 undergraduate and master's students, and 5,156 PhD candidates. It has over 2,800 faculty members, including 34 academicians of the Chinese Academy of Sciences and 30 academicians of the Chinese Academy of Engineering. There are also one Nobel Laureate and one Turing Laureate among the faculty. Tsinghua University's main research areas are information science and technology, life science, new materials, energy, environmental science, advanced manufacturing. Website: https://www.tsinghua.edu.cn

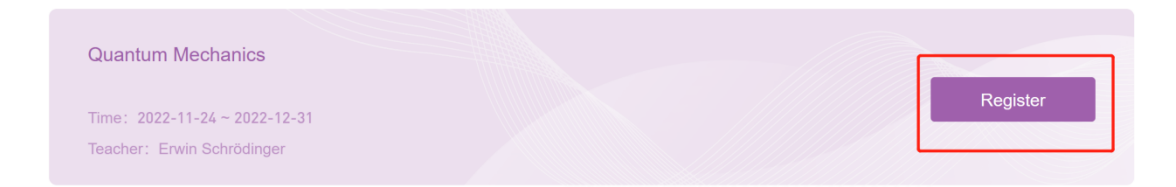

3. Click to register for the course, fill out the registration form (if not logged in, you will be reminded to log in, after which you can register for courses).

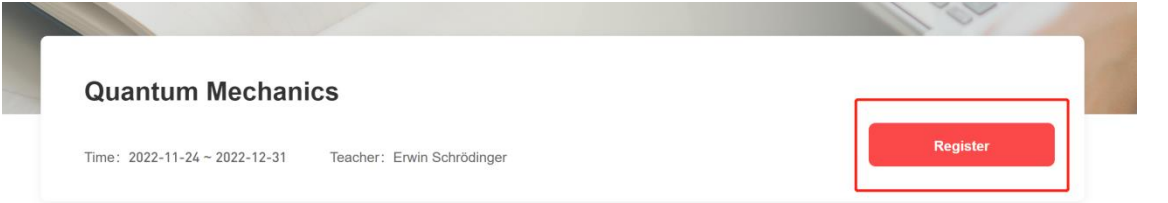

#### Details

The most important function of language is communication. In communication, we need to know how to start a topic of interest to the other party, answer other people's questions, and complete a conversation naturally and smoothly. This course has selected 8 topics. More than 50 teachers and students of all ages from the United States, Britain, Canada, Australia, Colombia and China will take you to talk about all aspects of daily life and learning in real scenes with authentic expressions and pure English. This course is divided into eight units. Each unit has a theme, which is: 1. Introduction and exchange of personal information 2. Our family and friends 3. Eating and dining 4. The purpose and method of English learning 5. Holiday activities and unforgettable experiences 6. Interests 7. Emotional expression 8. Keeping healthy Each theme consists of more than ten groups of dialogues and group discussions, introduction of cultural differences between China and the West by foreign teachers, key vocabulary of Chinese teachers Sentence pattern explanation, listening comprehension practice and oral test composition. We hope that through the study and practice of this course, you can freely talk and discuss topics related to various topics with English speaking friends. There are many learning methods for this course. English learners can constantly accumulate language materials in the process of repeatedly listening to and following the dialogue, and practice dialogue with friends around you or learners of the same course; English teachers can choose the appropriate topics in this course, organize students to carry out listening and speaking training, and organize efficient classes. Maybe you can't understand the whole content of each dialogue, just understand the general idea. As the course progresses, we hope you can understand more and more. This course has been funded by Hong Kong Weixin Education Fund and Google Company in the process of production. Thank you.

| basic information  Control  Place refer 20000  Prove refer 20000  Prov |                      |                                                                                  |
|----------------------------------------------------------------------------------------------------|----------------------|----------------------------------------------------------------------------------|
| ecourd Pear enformation  Present encourd  Present encourd Present encourd Present encourd Present en |                      | Basic information                                                                |
| Prese entra account   Home towershy   Tainghua University     Registration information   Registration information   Insul     Insul                                                                                                    | Account              |                                                                                  |
| Home University     Tinginus University     Registration information     Registration information     Insert     Insert     I                                                                                                    | Please enter account |                                                                                  |
| Tainghua University Tainghua University Taingh | * Home University    |                                                                                  |
| Name     Bit Product          Registration information        Registration information     Registration information        Registration information     Registration information           Registration information                                                                                                    | Tsinghua University  | >                                                                                |
| Bit Pripe         Image         Image                                                                                                    | * Name               |                                                                                  |
| Registration information                                                                                                    | 黄宇婷                  |                                                                                  |
| inal                                                                                                    |                      | Registration information                                                         |
| aasport number aladity of passport aladity of passport aladity of  | Email                |                                                                                  |
| hasport number                                                                                                    |                      |                                                                                  |
| akidiy of passport                                                                                                    | Passport number      |                                                                                  |
| telidity of passport  telidity of passport  telidity of passport  telidity of passport  telidity  telidity telidity  telidity telidity tel |                      |                                                                                  |
| bale of bith  bale of bith  ba | Validity of passport |                                                                                  |
| bale of bith  Sender  Sender Sender Sender  Sender  Sender  Sender  Sender  Sender  Sender  Sender  Sender  Sender  Sender  Sender  Sender  Sender  Sender  Sender  Se |                      |                                                                                  |
|                                                                                                    | Date of birth        |                                                                                  |
| Sender  Penale Penale Penale Poly Penale Penale Pen |                      |                                                                                  |
| Male Female                                                                                                    | Gender               |                                                                                  |
| Sontinent Sounty Sounty Separtment Separtment Separtmen | Male Female          |                                                                                  |
| Country                                                                                                    | Continent            |                                                                                  |
| Sountry  Pepartment  Agior  Agior  Current study level  Undergraduate  Graduate  Thoto  Upload  Image size 295px*413px or same ratio Available file types: pig. pig.egong.Size                                                                                                    |                      |                                                                                  |
| Department  Aajor  Aurrent study level  Undergraduate  Graduate  Thoto  Upload  Image size 295px*413px or same ratio Available file types; pig. pig. pig. pig. size                                                                                                    | Country              |                                                                                  |
| Aajor Aajor Undergraduate Graduate Hoto Upload Image size 295px*413px or same ratio Available file types: pig. pig. p.g., Size                                                                                                    |                      |                                                                                  |
| Aajor Aurrent study level Undergraduate Graduate Thoto Upload Image size 295px*413px or same ratio Available file types: jpg .pgg.png.Size                                                                                                    | Department           |                                                                                  |
| Aajor Current study level Undergraduate Graduate Thoto Upload Image size 295px*413px or same ratio Available file types; pg. peg. png. Size                                                                                                    |                      |                                                                                  |
| Current study level Undergraduate Graduate Choto Upload Image size 295px*413px or same ratio Available file types: jpg .peg .png.Size                                                                                                    | Major                |                                                                                  |
| Current study level Undergraduate Graduate Choto Upload Image size 295px*413px or same ratio Available file types: jpg .peg.png.Size                                                                                                    |                      |                                                                                  |
| Photo<br>Upload<br>Image size 295px*413px or same ratio<br>Available file types: jpg .peg .png.Size                                                                                                    | Current study level  |                                                                                  |
| hoto<br>Upload<br>Image size 295px*413px or same ratio<br>Available file types: jpg .peg.png.Size                                                                                                    |                      |                                                                                  |
| Upload<br>Image size 295px*413px or same ratio<br>Available file types:jpg .jpeg.png.Size                                                                                                    | Photo                |                                                                                  |
| Upload<br>Image size 295px*413px or same ratio<br>Available file types:jpg .jpeg.png.Size                                                                                                    |                      |                                                                                  |
| Image size 295px*413px or same ratio<br>Available file types.jpg jpeg.png.Size                                                                                                    |                      | Upload                                                                           |
|                                                                                                    |                      | Image size 295px*413px or same ratio<br>Available file types:.jpg .jpg .png.Size |

### **3.4 Check Application Status**

After applying for registration, you can view your application status in the system.

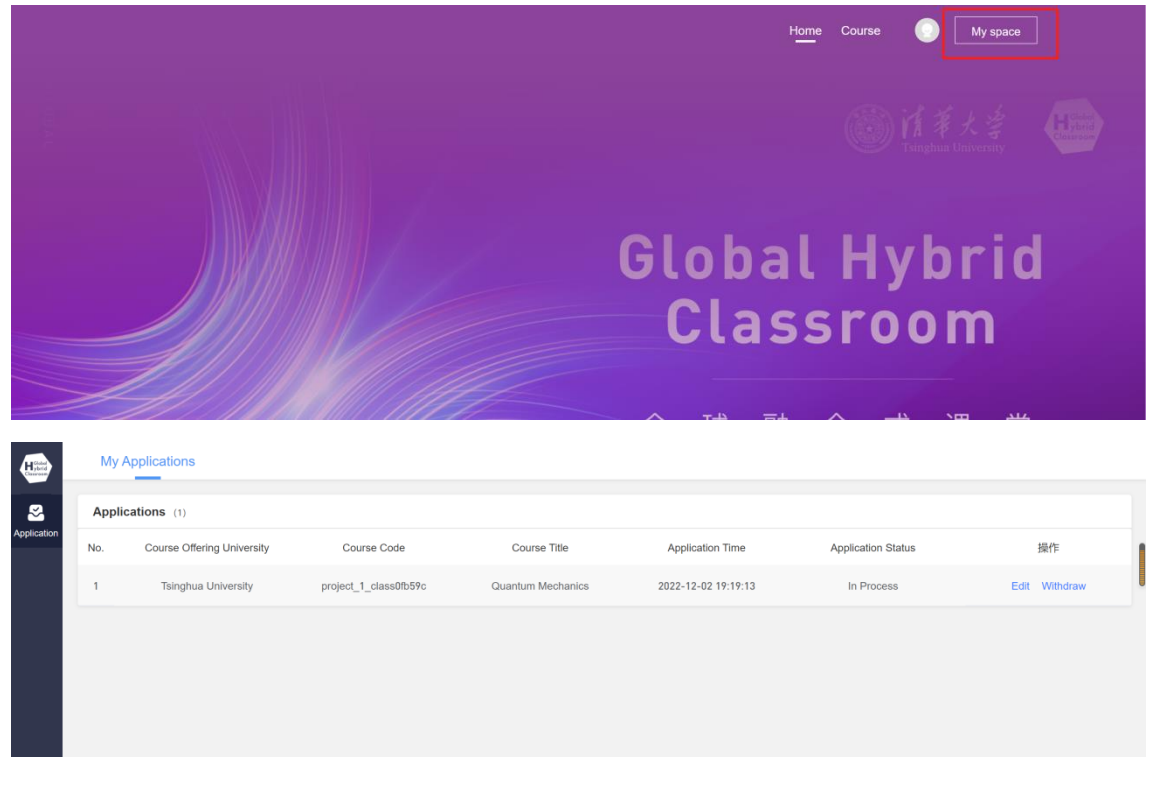

Application Status: Status of application review

Edit: You can edit and submit your application before it is reviewed

Withdraw: After withdrawing, you can only reapply and cannot resubmit the previous application